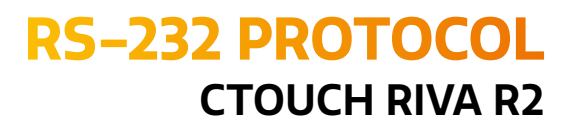

# FOLLOW THE PROTOCOL

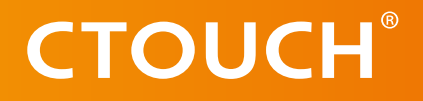

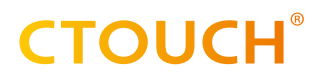

## **REVISION HISTORY**

**Date** 2023-04-05 **Revision** 1.0

**Changes** Initial release

## **TABLE OF CONTENT**

| REVISION HISTORY              | 2  |
|-------------------------------|----|
| TABLE OF CONTENT              | 3  |
| INTRODUCTION                  | 4  |
| COMMUNICATION PROTOCOL        | 4  |
| TRANSMISSION FORMAT           | 4  |
| COMMUNICATION PROCEDURE       | 5  |
| COMMAND DETAILED EXPLANATION  | 6  |
| POWER CONTROL                 | 6  |
| PANEL BACK LIGHT UNIT CONTROL | 7  |
| VOLUME CONTROL                | 8  |
| MUTE CONTROL                  | 9  |
| INPUT SOURCE CONTROL          | 10 |
| INFRARED CONTROL              | 11 |
| CTOUCH BUTTON                 | 12 |
| PICTURE MODE CONTROL          | 13 |
| SOUND MODE CONTROL            | 14 |
| BAUD RATE CONTROL             | 15 |
| FREEZE CONTROL                | 16 |
| TOOLS & TESTING               | 17 |
| ANNEX A                       | 19 |
| ANNEX B                       | 19 |

### **INTRODUCTION**

This document represents simple UART protocol for controlling system operation using RS-232C.

1

N.C.

## **COMMUNICATION PROTOCOL**

RS-232C Pin Map

|                            | 2 | TxD  |
|----------------------------|---|------|
| Communication parameter    | 3 | RxD  |
| baud rate : 9600           | 4 | N.C. |
| data : 8                   | 5 | GND  |
| parity : NONE stop bit : 1 | 6 | N.C. |
|                            | 7 | N.C. |
|                            | 8 | N.C. |
|                            | 9 | N.C. |

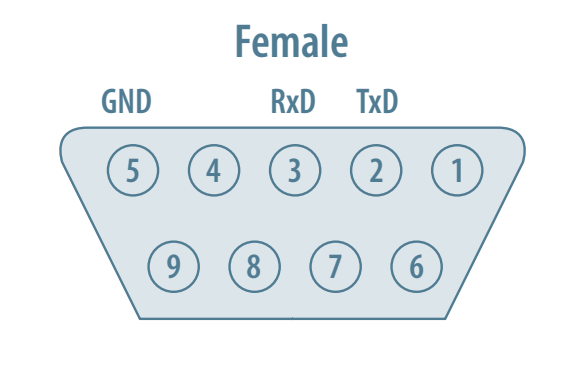

#### **Communication general spec**

- ID should show hexadecimal value of assigned ID.
- ID should be set on menu of the display.
- If you want to control every mechanism connected with Serial Cable regardless of its ID, set ID to
  - « 0x00 » and send commands.

Then each SET will follow commands but it will not respond without ACK.

Don't use 0x00, 0x8A(138) and 0xA9(168) for Set ID.

#### **TRANSMISSION FORMAT**

| START | COMMAND | a  | DATA | DATA |
|-------|---------|----|------|------|
| 0xA9  | OxXX    | שו | OxXX | 0x8A |

#### For example Power on & ID = 0x11

| START | COMMAND | a | DATA | DATA |
|-------|---------|---|------|------|
| 0xA9  | 0x11    | ы | 0x01 | 0x8A |

## **COMMUNICATION PROCEDURE**

Control commands can be sent from a computer/controller via the TCP/IP connection. In this setup, the computer/controller is the application master while the CTOUCH monitor is the application slave.

A new command should not be sent until the previous command is acknowledged. However, if a response is not received within 500 milliseconds, a retry may be triggered. This use case is true if commands are sent during the screen busy state and the screen set decides that the processing of the commands cannot be carried out. As a result, no acknowledgement will be sent. An example would be the application sends a set OSD command while the screen is still preforming source switching. No fixed retry mechanism is mandated by RS232 Serial communication and it's up to the application to decide upon if a retry I needed for command integrity. Overall, no new command should be sent before receiving an acknowledgement on its previous command. If no acknowledgement is received, the application can only send the next command (or retry the failed command) after the 500ms timeout is over. The sequence diagram below illustrates the communication procedure.

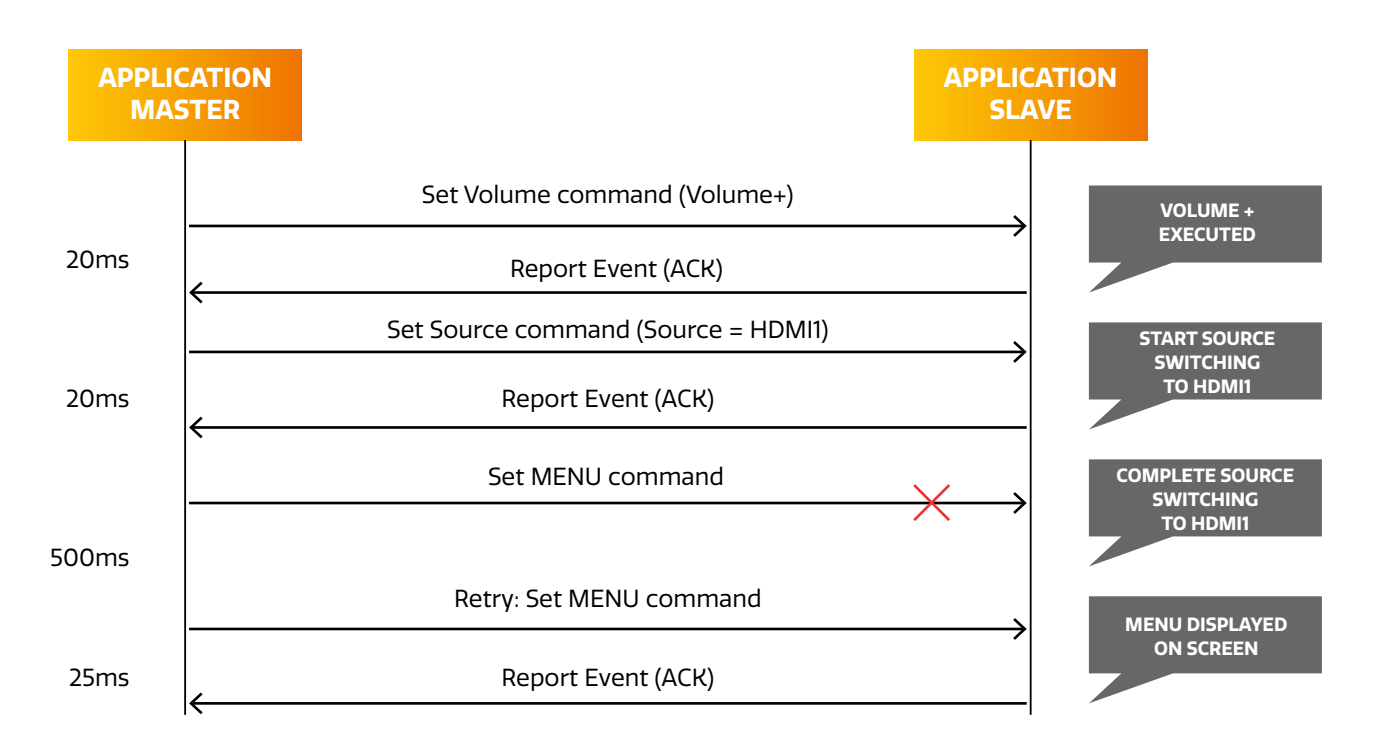

When the set is in standby, no commands sent over IP will be processed.

To be able to use RS232 over IP, the set needs to be switched on (either manual via the Power/Standby button, via the build-in on-timer functionality of the OPS or by sending a Magic Package as defined by Wake-on-LAN). Status of the set can be requested via the RS232 commands as defined in the RS232 specification.

5

## **COMMAND DETAILED EXPLANATION**

#### **POWER CONTROL**

Power Control  $\bigcirc$ 

#### Function RS-232 Controller turns display power ON/OFF

Get Power ON/OFF status

| START | COMMAND | a  | DATA | END  |
|-------|---------|----|------|------|
| 0xA9  | 0x11    | שו | OxAA | 0x8A |

#### ✓ Get Power ON/OFF\*

| START | COMMAND | a  | DATA 1 | END  |
|-------|---------|----|--------|------|
| 0xA9  | 0x11    | שו | Power  | 0x8A |

#### Power: Power code to be set on display

| 0x01 | Power ON  |
|------|-----------|
| 0x00 | Power OFF |

#### 🚫 Ack

| START | ACK/NAK | а  | R-CMD | DATA | END  |
|-------|---------|----|-------|------|------|
| 0xA9  | 0x11    | שו | Power | 0x8A | 0x8A |

A=0x41

#### Power: Power code to be set on display

| 0x01 | Power ON  |
|------|-----------|
| 0x00 | Power OFF |

#### Nak

| START | ACK/NAK | а        | R-CMD | DATA 1 | END  |
|-------|---------|----------|-------|--------|------|
| 0xA9  | Ν       | <u>ы</u> | Power | ERR    | 0x8A |

N=0x4E

#### ERR:

| 0x01 | Invalid Command |
|------|-----------------|
| 0x02 | Invalid Data    |
| OxFF | Etc             |

\* The Power ON command only works with DB9 cable. For Power ON over IP use a tool with magic package.

6

Share, inspire, have fun! With CTOUCH by your side.

ctouch.eu

#### PANEL BACK LIGHT UNIT CONTROL

Panel Back Light Unit Control

Function
 RS-232 Controller turns display panel
 BLU power On/Off.

↔ Get BLU Power ON/OFF status

| START | COMMAND | а     | DATA | END  |
|-------|---------|-------|------|------|
| 0xA9  | 0x12    | ы<br> | OxAA | 0x8A |

#### Set BLU Power ON/OFF

| START | COMMAND | а | DATA 1    | END  |
|-------|---------|---|-----------|------|
| 0xA9  | 0x12    | ы | BLU Power | 0x8A |

#### BLU Power: BLU Power code to be set on display

| 0x01 | Power ON  |
|------|-----------|
| 0x00 | Power OFF |

#### 🕢 Ack

| START | ACK/NAK | , D | R-CMD | DATA 1    | END  |
|-------|---------|-----|-------|-----------|------|
| 0xA9  | А       | שו  | 0x12  | BLU Power | 0x8A |

A=0x41

#### Power: Power code to be set on display

| 0x01 | Power ON  |
|------|-----------|
| 0x00 | Power OFF |

#### 🕢 Nak

| START | ACK/NAK |    | R-CMD | DATA 1 | END  |
|-------|---------|----|-------|--------|------|
| 0xA9  | Ν       | שי | 0x12  | ERR    | 0x8A |

N=0x4E

ERR:

| 0x01 | Invalid Command |
|------|-----------------|
| 0x02 | Invalid Data    |
| OxFF | Etc             |

7

#### **VOLUME CONTROL**

Volume control
 Function
 Personal Computer changes volume of display

#### Get Volume status

| START | COMMAND | D        | DATA | END  |
|-------|---------|----------|------|------|
| 0xA9  | 0x13    | <b>U</b> | OxAA | 0x8A |

#### Set Volume

| START | COMMAND | a | DATA 1 | END  |
|-------|---------|---|--------|------|
| 0xA9  | 0x13    | ы | Volume | 0x8A |

#### Volume:

Volume value code  $(0x0 (0) \sim 0x64 (100))$  to be set on display

#### Ack

| START | ACK/NAK | ID   | R-CMD | DATA   | END  |
|-------|---------|------|-------|--------|------|
| 0xA9  | А       | UD . | 0x13  | Volume | 0x8A |

#### A=0x41

Volume: Same as above

#### Nak

| START | ACK/NAK | а        | R-CMD | DATA 1 | END  |
|-------|---------|----------|-------|--------|------|
| 0xA9  | Ν       | <u>ы</u> | 0x13  | ERR    | 0x8A |

N=0x4E

#### ERR:

| 0x01 | Invalid Command |
|------|-----------------|
| 0x02 | Invalid Data    |
| OxFF | Etc             |

=

8

|                                                                                    |                                     | RS-232 Cont | roller set mute | On/Off.                |          |
|------------------------------------------------------------------------------------|-------------------------------------|-------------|-----------------|------------------------|----------|
| Get Mute ON/OFF                                                                    | status                              |             |                 |                        |          |
| START                                                                              | COMMAND                             | п           | DATA            |                        | END      |
| 0xA9                                                                               | 0x14                                | Ч           | OxAA            |                        | 0x8A     |
| Set Mute ON/OFF                                                                    |                                     |             |                 |                        |          |
| START                                                                              | COMMAND                             | ID          | DATA            |                        | END      |
| 0xA9                                                                               | 0x14                                |             | Mute            |                        | 0x8A     |
| ite <sup>.</sup> Mute code to be                                                   | e set on display                    |             |                 |                        |          |
|                                                                                    |                                     |             |                 |                        |          |
| 0x01<br>0x00                                                                       | Mute ON<br>Mute OFF                 |             |                 |                        |          |
| 0x01<br>0x00<br>Ack                                                                | Mute ON<br>Mute OFF                 |             |                 |                        |          |
| OxO1<br>OxO0<br>Ack<br>START                                                       | Mute ON<br>Mute OFF                 |             | R-CMD           | DATA 1                 | E        |
| Ox01<br>Ox00<br>Ack<br>START<br>OxA9                                               | Mute ON<br>Mute OFF<br>ACK/NAK<br>A | ID          | R-CMD<br>Ox14   | DATA 1<br>Mute         | EI       |
| OxO1<br>OxO0<br>Ack<br>START<br>OxA9<br>Ox41<br>Ite: Same as above<br>Nak          | Mute ON<br>Mute OFF<br>ACK/NAK<br>A | ID          | R–CMD<br>Ox14   | DATA 1<br>Mute         | E<br>O>  |
| OxO1<br>OxO0<br>Ack<br>START<br>OxA9<br>Ox41<br>Ite: Same as above<br>Nak<br>START | Mute ON<br>Mute OFF<br>ACK/NAK<br>A | ID          | R-CMD<br>Ox14   | DATA 1<br>Mute<br>DATA | EI<br>O> |

ERR:

| 0x01 | Invalid Command |
|------|-----------------|
| 0x02 | Invalid Data    |
| OxFF | Etc             |

9

#### **INPUT SOURCE CONTROL**

Input source control  $\bigtriangledown$ 

#### Function

RS-232 Controller changes input sources of display.

Get Input Source status

| START | COMMAND | a  | DATA | END  |
|-------|---------|----|------|------|
| 0xA9  | 0x15    | שו | OxAA | 0x8A |

Set Input Source

| START | COMMAND | а     | DATA | END  |
|-------|---------|-------|------|------|
| 0xA9  | 0x15    | ы<br> | Mute | 0x8A |

 $\overline{\ }$ 

#### Input: Input source code to be set on display

| DATA   | INPUT |   |
|--------|-------|---|
| AV     | 0×01  |   |
| DP     | 0x07  |   |
| HDMI 1 | 0x05  |   |
| HDMI 2 | 0x06  | / |
| HDMI 3 | 0x08  |   |

| INPUT |
|-------|
| 0x0C  |
| 0x09  |
| OxOE  |
| 0x0E  |
| 0x14  |
| 0xBC  |
| 0x0F  |
|       |

 $^{\star}$  Only when a CTOUCH Module is inserted in the display.

Note: When switching to same source the display will respond after 3 seconds. We recommend to implement a get input source command.

Ack

| START | ACK/NAK | а | R-CMD | DATA      | END  |
|-------|---------|---|-------|-----------|------|
| 0xA9  | А       |   | 0x15  | BLU Power | 0x8A |

A=0x41

Input: Same as above

#### Nak

| START | ACK/NAK | а   | R-CMD | DATA | END  |
|-------|---------|-----|-------|------|------|
| 0xA9  | Ν       | U U | 0x15  | ERR  | 0x8A |

N=0x4E

FRR:

| 0x01 | Invalid Command |
|------|-----------------|
| 0x02 | Invalid Data    |
| OxFF | Etc             |

#### **INFRARED CONTROL**

✓ Infrared control

## Function Command for same thing with remote controller

Command Infrared control

| START                | COMMAND               | ID | DATA     | END  |
|----------------------|-----------------------|----|----------|------|
| 0xA9                 | 0x16                  | שו | Key Code | 0x8A |
| Koy Code Infrared co | ntral cada as Annov D |    |          |      |

#### Key Code: Infrared control code as Annex B

Ack

| START | ACK/NAK | a        | R-CMD | DATA     | END  |
|-------|---------|----------|-------|----------|------|
| 0xA9  | А       | <u>ы</u> | 0x16  | Key Code | 0x8A |
|       |         | -        |       | ·        | ·    |

Key Code: Same as annex B

Nak

| START | ACK/NAK | ID | R-CMD | DATA | END  |
|-------|---------|----|-------|------|------|
| 0xA9  | Ν       | שו | 0x16  | ERR  | 0x8A |

Key Code: Same as annex B

ERR:

| 0x01 | Invalid Command |
|------|-----------------|
| 0x02 | Invalid Data    |
| OxFF | Etc             |

#### **CTOUCH BUTTON**

**CTOUCH button** 

#### Function RS-232 Controller set CTOUCH button On/Off.

#### Get CTOUCH button On/Off status

| START | COMMAND |    | DATA | END  |
|-------|---------|----|------|------|
| 0xA9  | 0x17    | טו | OxAA | 0x8A |

#### Set CTOUCH button On/Off

| START | COMMAND | a  | DATA | END  |
|-------|---------|----|------|------|
| 0xA9  | 0x17    | שו | Lock | 0x8A |

#### CTOUCH button: CTOUCH button code to be set on display

| 0x01 | CTOUCH button ON  |
|------|-------------------|
| 0x00 | CTOUCH button OFF |

#### Ack

| START | ACK/NAK | a  | R-CMD | DATA 1 | END  |
|-------|---------|----|-------|--------|------|
| 0xA9  | А       | שו | 0x17  | Lock   | 0x8A |

#### A=0x41

Lock: Same as above

## Nak R-CMD DATA END 0xA9 N ID 0x17 ERR 0x8A N=0x4E ERR: Invalid Command Invalid Command Invalid Command Invalid Command

| 0x01 | Invalid Command |
|------|-----------------|
| 0x02 | Invalid Data    |
| OxFF | Etc             |

#### PICTURE MODE CONTROL

Picture mode control
 Function
 RS-232 Controller changes picture
 mode of display.

Get Picture Mode status

| START | COMMAND | a | DATA | END  |
|-------|---------|---|------|------|
| 0xA9  | 0×18    | U | OxAA | 0x8A |

Set Picture Mode

| START | COMMAND | а | DATA | END  |
|-------|---------|---|------|------|
| 0xA9  | 0x18    | ы | Mode | 0x8A |

#### Picture Mode: Picture Mode code to be set on display

| DATA     | INPUT |
|----------|-------|
| Dynamic  | 0x00  |
| Standard | 0x01  |
| Soft     | 0x02  |
| User     | 0x03  |

#### Ack

| START | ACK/NAK | a        | R-CMD | DATA  | END  |
|-------|---------|----------|-------|-------|------|
| 0xA9  | А       | <u>ы</u> | 0x18  | Input | 0x8A |

#### A=0x41

Input: Same as above

## Nak START ACK/NAK R-CMD DATA END 0xA9 N 0x18 ERR 0x8A

N=0x4E

ERR:

| 0x01 | Invalid Command |
|------|-----------------|
| 0x02 | Invalid Data    |
| OxFF | Etc             |

13

#### SOUND MODE CONTROL

 Sound mode control
 Function RS-232 Controller changes sound mode of display.

Get Sound Mode status

| START | COMMAND | а  | DATA | END  |
|-------|---------|----|------|------|
| 0xA9  | 0x19    | שו | OxAA | 0x8A |

Set Sound Mode

| START | COMMAND | а  | DATA | END  |
|-------|---------|----|------|------|
| 0xA9  | 0x19    | שו | Mode | 0x8A |

#### Sound Mode: Sound Mode code to be set on display

| DATA     | INPUT |
|----------|-------|
| Standard | 0x00  |
| Music    | 0x01  |
| Movie    | 0x02  |
| Sport    | 0x03  |
| User     | 0x04  |

#### Ack

| START | ACK/NAK | a  | R-CMD | DATA  | END  |
|-------|---------|----|-------|-------|------|
| 0xA9  | А       | שו | 0x19  | Input | 0x8A |

#### A=0x41

Input: Same as above

Nak

| START | ACK/NAK | ID  | R-CMD | DATA | END  |
|-------|---------|-----|-------|------|------|
| 0xA9  | Ν       | U U | 0x19  | ERR  | 0x8A |

N=0x4E

ERR:

| 0x01 | Invalid Command |
|------|-----------------|
| 0x02 | Invalid Data    |
| OxFF | Etc             |

14

Share, inspire, have fun! With CTOUCH by your side.

ctouch.eu

#### **BAUD RATE CONTROL**

**Baud Rate Control** 

Function
 RS-232 Controller changes baud rate.

#### Get Baud Rate

| START | COMMAND | a  | DATA | END  |
|-------|---------|----|------|------|
| 0xA9  | 0x1A    | ID | OxAA | 0x8A |
|       |         |    |      |      |

Set Baud Rate

| START | COMMAND | а  | DATA     | END  |
|-------|---------|----|----------|------|
| 0xA9  | 0x1A    | ID | BaudRate | 0x8A |

#### Baud Rate: Baud Rate code to be set on display

| DATA      | INPUT |   | DATA        |
|-----------|-------|---|-------------|
| BAUD_1200 | 0x00  | R | BAUD_19200  |
| BAUD_2400 | 0x01  |   | BAUD_38400  |
| BAUD_4800 | 0x02  |   | BAUD_57600  |
| BAUD_9600 | 0x03  |   | BAUD_115200 |

#### Ack

| START | ACK/NAK | ID | R-CMD | DATA  | END  |
|-------|---------|----|-------|-------|------|
| 0xA9  | А       | שו | 0x1A  | Input | 0x8A |

#### A=0x41

Input: Same as above

## Nak ACK/NAK PACK/NAK R-CMD DATA END 0xA9 A ID 0x1A ERR 0x8A

N=0x4E

ERR:

| 0x01 | Invalid Command |
|------|-----------------|
| 0x02 | Invalid Data    |
| OxFF | Etc             |

#### FREEZE CONTROL

✓ Freeze Control

#### Function RS-232 Controller set Freeze Control On/Off.

#### Get Freeze Control On/Off Status

| START | COMMAND | D | DATA | END  |
|-------|---------|---|------|------|
| 0xA9  | 0x1B    |   | OxAA | 0x8A |

#### Set Freeze Control On/Off

| START | COMMAND | a  | DATA   | END  |
|-------|---------|----|--------|------|
| 0xA9  | 0x1B    | שו | Freeze | 0x8A |

#### Freeze: Freeze code to be set on display

| 0x01 | Freeze ON  |
|------|------------|
| 0x00 | Freeze OFF |

#### Ack

| START | ACK/NAK | a  | R-CMD | DATA 1 | END  |
|-------|---------|----|-------|--------|------|
| 0xA9  | А       | שו | 0x1B  | Freeze | 0x8A |

#### A=0x41

Lock: Same as above

#### Nak

| START | ACK/NAK | ما    | R-CMD | DATA | END  |
|-------|---------|-------|-------|------|------|
| 0xA9  | Ν       | ы<br> | 0x1B  | ERR  | 0x8A |

N=0x4E

#### ERR:

| 0x01 | Invalid Command |
|------|-----------------|
| 0x02 | Invalid Data    |
| OxFF | Etc             |

Share, inspire, have fun! With CTOUCH by your side.

## **TOOLS & TESTING**

To be able to test your configuration, you can use all kind of tools. The one we recommend is Docklight (Scripting) since we made a pre-configured file that you can use with it.

Docklight can be downloaded via https://docklight.de/ and can be used without a license (free version). Only if you would like to edit and store configurations, you will need a full version. Our pre-configured files for RS232 over IP contain the default IP address 192.168.123.1 using port 5000. The IP addres of the display can be found in the Display Menu, under the topic Settings. If you log into this menu, the IP addres is visible at the top of the menu. The port you need to use is port 5000. Please be aware that when you want to purchase Docklight, keep the following in mind:

- Docklight: RS232 via Serial
- Docklight Scripting: RS232 via Serial as well as RS232 over IP

#### 4.1 Docklight

In Project Settings you can adapt the IP address as well as the port being used (free version cannot store changes).

| Communication I     Send/Receiv | Mode<br>e    | 2<br>2 | Monitor<br>(receive<br>only) | ing | 2 |
|---------------------------------|--------------|--------|------------------------------|-----|---|
| Send/Receive o                  | n Comm. Cł   | nannel |                              |     |   |
| CUNT POIL Setting               | JS           |        | Data Bits                    | 8   | ~ |
| Baud Rate                       | 9600         |        |                              |     |   |
| Baud Rate<br>Parity             | 9600<br>None | ~      | Stop Bits                    | 1   | ~ |

17

When the connection is setup, you can use the different example commands (just press the Arrow in front of the command you want to send).

Communication window will show the sent commands as well as the received commands (in below example empty).

| C Dock    | aght Scripting V2.2 - Project: Led | ldura_2Share2Meet_RS232over1P_ID00                                                                                                    |                             |                                                                  | _ 6 ×            |
|-----------|------------------------------------|----------------------------------------------------------------------------------------------------|-----------------------------|------------------------------------------------------------------|------------------|
| File Edi  | t Run Tools Scripting Help         |                                                                                                    |                             |                                                                  |                  |
|           | 8 · = = = = = 2 %                  | 0 📷 🖬 🖏 🖏                                                                                                    |                             |                                                                  |                  |
| PHP C     | ommunication port closed           |                                                                                                    |                             | Colors&Fonts Mode 192.168.100.149:5000 [Docklight]/[Leddura 2Mee | t] Network comm. |
| Send Se   | auences                            |                                                                                                    | Communication Channel Alias |                                                                  |                  |
| - Car     | d News                             | Company of the second second s | ASCIL HEX Decimal Binan     |                                                                  |                  |
| Ser       | Name                               | sequence                                                                                                    |                             |                                                                  | 1                |
| ^ <u></u> | KEY PWD QUERY                      | DA9 11 00 AA 8A                                                                                                    |                             |                                                                  |                  |
|           | > KEY_POWER_OFF                    | A9 11 00 00 8A                                                                                                    |                             |                                                                  |                  |
| H         | KEY_POWER_ON                       | A9 11 00 01 8A                                                                                                    |                             |                                                                  |                  |
|           | KEY_BLU_QUERY                      | A9 12 00 AA 8A                                                                                                    |                             |                                                                  |                  |
|           | > KEY_BLU_OFF                      | A9 12 00 00 8A                                                                                                    |                             |                                                                  |                  |
|           | > KEY_BLU_ON                       | A9 12 00 01 8A                                                                                                    |                             |                                                                  |                  |
|           | > KEY_VOLQUERT                     | A9 13 00 AA 8A                                                                                                    |                             |                                                                  |                  |
|           | KEY_SET_VOL                        | A9 13 00 00 8A                                                                                                    |                             |                                                                  |                  |
|           | > VOLUME_MAX                       | A9 13 00 64 8A                                                                                                    |                             |                                                                  |                  |
|           | KEY_MUTE_QUERY                     | A9 14 00 AA 8A                                                                                                    |                             |                                                                  |                  |
|           | > KEY_SET_MUTE                     | A9 14 00 01 8A                                                                                                    |                             |                                                                  |                  |
|           | > KEY_SET_UNMUTE                   | A9 14 00 00 8A                                                                                                    |                             |                                                                  |                  |
|           | KEY_INPUT_QUERY                    | A9 15 00 AA 8A                                                                                                    |                             |                                                                  |                  |
|           | > KEY_IV                           | A9 15 00 00 8A                                                                                                    |                             |                                                                  |                  |
|           | > KEY_AVT                          | A9 15 00 01 8A                                                                                                    |                             |                                                                  |                  |
|           | > KEY_Component                    | A9 15 00 03 8A                                                                                                    |                             |                                                                  |                  |
|           | > KEY_VGA                          | A9 15 00 04 8A                                                                                                    |                             |                                                                  |                  |
|           | KEY_VGA1                           | A9 15 00 14 8A                                                                                                    |                             |                                                                  |                  |
|           | > KEY_VGAZ                         | A9 15 00 24 8A                                                                                                    |                             |                                                                  |                  |
|           | > KEY_VORS                         | A9 15 00 34 8A                                                                                                    |                             |                                                                  |                  |
|           | > KEY_HDMI1                        | A9 15 00 05 8A                                                                                                    |                             |                                                                  |                  |
| ~         |                                    |                                                                                                    |                             |                                                                  |                  |
| Receive   | Sequences                          |                                                                                                    |                             |                                                                  |                  |
| - Acti    | ve Name Sequence                   | Answer                                                                                                    |                             |                                                                  |                  |
|           |                                    | 410103655                                                                                                    |                             |                                                                  |                  |
|           |                                    |                                                                                                    |                             |                                                                  |                  |
|           |                                    |                                                                                                    |                             |                                                                  |                  |
|           |                                    |                                                                                                    |                             |                                                                  |                  |
|           |                                    |                                                                                                    |                             |                                                                  |                  |
|           |                                    |                                                                                                    |                             |                                                                  |                  |
|           |                                    |                                                                                                    |                             |                                                                  |                  |
|           |                                    |                                                                                                    |                             |                                                                  |                  |
|           |                                    |                                                                                                    |                             |                                                                  |                  |
|           |                                    |                                                                                                    |                             |                                                                  |                  |
|           |                                    |                                                                                                    |                             |                                                                  |                  |
|           |                                    |                                                                                                    | Script Editor               |                                                                  |                  |
|           |                                    |                                                                                                    |                             |                                                                  |                  |
|           |                                    |                                                                                                    |                             |                                                                  |                  |
|           |                                    |                                                                                                    |                             |                                                                  |                  |

## **ANNEX A**

| NO. | COMMAND                     | DATA | END                    |
|-----|-----------------------------|------|------------------------|
| 1   | Power Control               | 0x11 |                        |
| 2   | BLU Power Control           | 0x12 | 0x0 ~ 0x1              |
| 3   | Volume Control              | 0x13 | 0x0 ~ 0x64             |
| 4   | Mute Control                | 0x14 | 0x0 ~ 0x1              |
| 5   | Input Source Control        | 0x15 | Input source           |
| 6   | Infrared Control            | 0x16 | Infrared control value |
| 7   | CTOUCH button Control       | 0x17 | 0x00~0x01              |
| 8   | Picture Mode Control        | 0x18 | 0x00~0x06              |
| 9   | Sound Mode Control          | 0x19 | 0x00~0x04              |
| 10  | Baud Rate Control           | 0x1A | 0x00~0x07              |
| 11  | Freeze Control              | 0x1B | 0x00~0x01              |
| 12  | Source Info visible Control | 0x1C | 0x00~0x01              |

## **ANNEX B**

| KEY NAME          | KEY CODE | DESCRIPTION       |
|-------------------|----------|-------------------|
| RC_POWER          | 0xD7     | Power             |
| RC_INPUT          | 0xC0     | Input Source Menu |
| RC_CURSOR_UP      | 0x92     | Cursor Up         |
| RC_CURSOR_LEFT    | 0x97     | Cursor Left       |
| RC_ENTER          | 0х9В     | Enter             |
| RC_CURSOR_RIGHT   | 0x9F     | Cursor Right      |
| RC_CURSOR_DOWN    | 0xD8     | Cursor Down       |
| RC_MENU           | 0x84     | Menu              |
| RC_HOME           | 0xBC     | Discrete HOME     |
| RC_EXIT           | 0xD4     | Back/Exit         |
| RC_STILL          | 0xB8     | Picture Freeze    |
| RC_MUTE           | 0xDF     | Audio Mute        |
| RC_BACKLIGHT_MUTE | 0xB2     | Backlight Mute    |
| RC_VOL_DN         | 0x86     | Volume Down       |
| RC_VOL_UP         | 0x83     | Volume Up         |
| RC_SCREENSHOT     | 0x62     | Take Screenshot   |

1455V230414 EN